# 所蔵館専用サイト 操作マニュアル

目次

| 1. はじめに                 | 3  |
|-------------------------|----|
| 1.1 本マニュアルの利用方法         |    |
| 2. 館専用サイト管理             | 4  |
| 2.1 館専用サイトー覧            | 4  |
| 2.2 館専用サイト登録            | 6  |
| 2.3 館専用サイト掲載画像編集        |    |
| 2.4 館専用サイト作品詳細画面レイアウト編集 |    |
| 3. 館専用サイト               | 14 |
| 3.1 サイトトップ              | 14 |
| 3.2 作品検索                |    |
| 3.3 作品詳細画面              |    |
| 3.4 ログイン機能              |    |
| 3.5 ユーザー管理機能            |    |
| 3.5.1.ユーザー新規登録          | 24 |
| 3.5.2.ユーザーパスワード変更       |    |
| 3.5.3.ユーザー削除            |    |
| 3.5.4.ユーザーパスワード忘れ       | 27 |
|                         |    |

# 1. はじめに

#### 1.1. 本マニュアルの利用方法

本マニュアルでは、管理ツールから館専用サイトの管理方法及び、館専用サイトについて説明したものとなります。

## 2. 館専用サイト管理

管理ツール内で館専用サイトの管理を行います。 館専用サイトは、1つの所蔵館に対して最大で3サイトを作成することが可能となります。

#### 2.1. 館専用サイト一覧

管理ツールのトップページから『館専用サイト管理』を選択します。

| 文化速産オンライン       | トップ        |                                                 |
|-----------------|------------|-------------------------------------------------|
| Cultural        | 左のメニューより   | 各種管理の機能へお進みいただけます。                              |
| Heritage        |            |                                                 |
| Online          | () おしらせ    |                                                 |
| 所蔵館管理者専用ページ     | 2023/03/03 | 文化遺産オンライン登録画像の高精細での公園についてのお知らせ                  |
| ユーザー:kunishitei | 2023/02/28 | 所蔵館情報、みどころの英語入力、文化遺産登録時の英語ページプレビューが出来るようになりました。 |
| D777F           | 2022/06/17 | 所蔵館ページに大きな所蔵館画像を表示できるようになりました                   |
| 文化遺産管理          |            |                                                 |
| 文化這座情報管理        |            |                                                 |
| CSV一括登録         |            |                                                 |
| CSV出力           |            |                                                 |
| CSV出力一覧         |            |                                                 |
| 画像情報管理          |            |                                                 |
| 面像一括登録          |            |                                                 |
|                 |            |                                                 |
| 所藏部管理           |            |                                                 |
| 所蔵掘情報管理         |            |                                                 |
| みどころ情報管理        |            |                                                 |
| 館専用サイト管理        |            |                                                 |
| ユーザー管理          |            |                                                 |
| ユーザー情報編集        |            |                                                 |

#### 図 1. 管理ツールトップ画像

一覧では、『名称』『サイト URL』『ログインユーザー管理』『公開可否』『更新日』『編集』『館専用サ イトダウンロード』『API 利用状況 CSV ダウンロード』が表示されます。 はじめに『編集』から新規作成を選択してください。

| トップ | ページ ゝ 創                | 官専用サイト管理           | E        |     |        |                     |            |
|-----|------------------------|--------------------|----------|-----|--------|---------------------|------------|
| 飵   | 館専用サイト管理               |                    |          |     |        |                     |            |
|     |                        |                    |          |     |        |                     |            |
| 貼守  | 用サイトの新族                | 2 <b>豆球、編</b> 集、則P | まを行いま    | 9 . |        |                     |            |
|     |                        |                    |          |     |        |                     |            |
| 国指定 | 文化財<br>等<br>データ<br>(2) | ベース<br>(文化庁)       | (4)      | 5   | 6)     | $\overline{\Omega}$ |            |
| 名称  | サイトURL                 | ログイン               | 公開       | 更新日 | 編集     | 館専用サイト              | API利用状況CSV |
|     |                        | ユーサー管理             | 可否       |     |        | ダウンロード              | ダウンロード     |
|     |                        |                    | 非公開      | -   | 新規作成   | -                   | -          |
|     |                        |                    | 非公開      |     | 新担作成   |                     |            |
|     |                        |                    | 9F A 175 |     | ****** |                     |            |
|     |                        |                    | 非公開      | -   | 新規作成   | -                   | -          |

図 2. 館専用サイト管理画面

各項目の詳細は、下記となります。

1. 名称

登録した館専用サイトの名称を表示します。

- 2. サイト URL リンクを選択することで、登録した情報を元に作成されたサイトへ遷移します。
- ログインユーザー管理
   『閲覧認証可否』を『利用する』に設定している場合は、リンク先でログイン用ユーザーを設定してください。
- 4. 公開可否

サイト公開の状況を表示します。『非公開』となっている場合は、サイトを閲覧することが出来ません。

館専用サイトの設定画面にて、『公開可否』を『公開しない』になっている、又は運用管理者に よって非公開設定されている場合に非公開となります。

5. 更新日

最後にサイト情報を編集した時間を表示します。

6. 編集

サイト情報編集画面へ遷移します。

 7. 館専用サイトダウンロード
 登録した情報を元に作成されたサイトのソースコードをダウンロードします。
 ダウンロードの際に、パスワードを設定することでダウンロードしたソースコードにパスワードを 設定します。

## 2.2. 館専用サイト登録

本画面では、各項目にサイトへ表示する内容を設定することが出来ます。 また、サイトに掲載する画像及び作品詳細画面のレイアウトを変更することも可能となります。

|        | 館専用サ                                                                                                    | イ                | ト編集<br><sup>編集、創設を行います。</sup>                                                                           |                   |                            |                                                                                          |
|--------|----------------------------------------------------------------------------------------------------|------------------|----------------------------------------------------------------------------------------------------|-------------------|----------------------------|------------------------------------------------------------------------------------------|
| 10 C M | 1専用サイト作成のた)<br>【記記専用サイトの作)<br>その項目は必須項目で                                                                                  | 0の川<br>乱方日<br>す。 | 税を編集後、ページ下部の"登録"ポタ<br>マニュアル(留定版)                                                                        | ンモ押し              | してくだきい。                    |                                                                                          |
| (      | 1)<br><sup>1)</sup><br><sup>1)</sup><br><sup>1)</sup><br><sup>1)</sup><br><sup>1)</sup><br><sup>1)</sup><br><sup>1)</sup> | 名称<br>#=         | 2000000000000000000000000000000000000                                                                   |                   |                            |                                                                                          |
|        | / 0825                                                                                                    |                  |                                                                                                    |                   |                            |                                                                                          |
| 3      | ) • 2075                                                                                                    | 0                | の間に多い                                                                                                   |                   |                            |                                                                                          |
| a      | () (0.4)                                                                                                    | txu:             | F公開にします                                                                                                 |                   |                            |                                                                                          |
|        | 間覧総証可否<br>の 部時用サイトに<br>の アカロントある                                                                                          | 974              | <ul> <li>会問する</li> <li>○ 公開しる</li> <li>&gt;問題を設置します</li> <li>※ NOR+(SDF)) (NR+(TT-))</li> </ul>         | 264<br>C L m 1844 | *****                      |                                                                                          |
| 6      | - 7877748                                                                                                    |                  | BO. FROTT PREAT THROAT                                                                                  | -) -/#cz          | PR/LT                      |                                                                                          |
| J      | 非公開作品公開<br>(文化通常特許                                                                                                    | 「日日日」            | <ul> <li>○ 公開する</li> <li>● 公開しる</li> <li>で市公開とした作品所転を解き用サイトでの</li> <li>ボール だらいできねらうとあってお、ごかい</li> </ul> | 215<br>5公開刊初<br>5 | 11.LET                     |                                                                                          |
| 6      | - KREATERS                                                                                                    |                  | enu, paszesszenten, as                                                                                  | Lykster.          | LE EA                      | ]                                                                                        |
| J      | 英語情報公開日<br>① 日本版 · 北版書                                                                                                    | 日香<br>(〒の1       | <ul> <li>会問する ○ 公開しな)</li> <li>(所い分が目前になります)</li> <li>(の)が目前になります</li> </ul>                            |                   |                            |                                                                                          |
|        |                                                                                                    |                  | GLERNIN TO A T                                                                                          |                   |                            |                                                                                          |
|        | 0                                                                                                    |                  |                                                                                                    |                   |                            |                                                                                          |
| 28     | 日本語 失正                                                                                                    |                  |                                                                                                    |                   |                            |                                                                                          |
| 8      | ↓サイト設定<br>採売団サイト交流                                                                                                    | 0                | (*                                                                                                    | _                 | /検索パネル設定                   | <b>5</b> 8-7-16日                                                                         |
| 9      | ÷∢ FID≝                                                                                                    | Θ                | TestSite                                                                                                | 28                | カテゴリ検索<br>川島大4項目           | 四 G 印 校案<br>四 时代校案<br>四 地域校案                                                             |
|        | (算正不可)<br>APレパスワード                                                                                                    | 0                | [010szedi                                                                                               | 129               | -                          | <ul> <li>○ 指定区 9 校正</li> <li>○ 初始正</li> </ul>                                            |
| 10     | 8847                                                                                                    | 0                | (test.com                                                                                               |                   | In leading Party           | □時代檢索<br>□地域檢索<br>□指定区分検索                                                                |
| 11     | カラーバターン                                                                                                    | G                | (n                                                                                                    | ~                 |                            | <ul> <li>フリーワード検索</li> <li>作品名検索</li> <li>作名名検索</li> </ul>                               |
| 12     | 警聴パスワード                                                                                                    | 0                | password                                                                                                |                   | 5 - 7 MA                   | <ul> <li>利用する</li> </ul>                                                                 |
| 13     | タイトルロゴ                                                                                                    | 0                | (₱ㅈ⊁所麗紀                                                                                                 |                   | 作品詳細被重<br>利用司否             | 〇 利用しない                                                                                  |
| 14     | サブタイトル                                                                                                    | 0                | Test Museum                                                                                             | 31                | 連想検索 ①<br>利用可否             | <ul> <li>利用する</li> <li>○利用しない</li> </ul>                                                 |
| 15     | サイトIX明URL                                                                                                    | 9                | http://test.com.about.html                                                                              | 32                | 作品での運想検索 ①<br>利用可否         | <ul> <li>利用する</li> <li>○ 利用しない</li> </ul>                                                |
| 16)    |                                                                                                    |                  | (C)The Agency for Cultural Affairs                                                                      | 33                | テァ <b>ャルト</b> ①<br>表示形式    | ण्डम्हाइ ❤                                                                               |
| 17)    | インフォメーション <del>ラ</del>                                                                                                    | N.L              | インファメーション                                                                                               | 34                | <del>デフォルト</del> ①<br>表示件数 | 1214 🗸                                                                                   |
| 18     | インフォメーション                                                                                                    | 0                | 00萬水会開催中                                                                                                |                   | ✔ 作品検索結果ペー                 | IJ                                                                                       |
|        |                                                                                                    |                  |                                                                                                    | 35                | リスト形式<br>表示内容              | ■ サムネイル<br>■ 作品名<br>■ 作品名                                                                |
| 19     | ピックアップ作品ラベ                                                                                                    |                  | ピックフップー派                                                                                                |                   |                            | 5 分野<br>5 時代<br>5 地域                                                                     |
| 20     | ピックアップ作品<br>検索キーワード                                                                                                    | 0                | 小岩井豊地                                                                                                   |                   |                            | <ul> <li>■ 指定区令</li> <li>□ 制作年</li> <li>□ 登録日</li> </ul>                                 |
| 21)    | ピックアップ作品<br>表示件数                                                                                                    |                  | 6件表示                                                                                                    | ~                 | マトリックス形式                   | 0 9 7<br>0 7 4 3 1 M                                                                     |
| 22     | お知みと情報<br>表示可否                                                                                                    | 0                | <ul> <li>2個する</li> <li>2個しない</li> </ul>                                                                 | 30                | 表示内容                       | <ul> <li>作品名</li> <li>作者名</li> <li>&gt; 아파</li> </ul>                                    |
| 23)    | お知らせ情報                                                                                                    |                  | 4月5日:○〇件の特報を登録しました。<br>4月1日:夜逝ライト公開しました。                                                                |                   |                            | <ul> <li>時代</li> <li>地域</li> <li>第五京京会</li> <li>初作年</li> <li>2時月</li> <li>2時月</li> </ul> |
| 24)    | みどこの情報<br>表示可否                                                                                                    | 0                | <ul> <li>2個する</li> <li>2個するい</li> </ul>                                                                 | (37)              | ->->->->                   | • 利用 <b>r</b> •                                                                          |
| 25)    | 能清報                                                                                                    |                  | 第11月前午代出版2-1<br>03-1234-56/8                                                                            | 38                | シート可能項目<br>回盤大6項目          | 5 両御殿<br>5 竹島永康<br>5 竹島永康                                                                |
| 26)    | 交通最内                                                                                                    |                  | 〇〇駅の北口から東に300m<br>目走場あります                                                                               |                   |                            | ● 初日中秋<br>■ 登録日期<br>■ 分野期<br>● 分野期                                                       |
| 27)    | MACHINA                                                                                                    |                  | 9時から19時まで<br>受付は18時時了です                                                                                 | 7                 |                            |                                                                                          |
|        | ¥8                                                                                                    |                  | Mis V C + 3                                                                                             |                   |                            |                                                                                          |

図 3. 館専用サイト設定画面

各項目の詳細は、下記となります。

- 1. サイト掲載画像の編集 サイトへ掲載する画像の登録・削除を行います。
- 作品詳細画面レイアウトの編集
   サイトで表示する作品詳細画面のレイアウトを編集します。
- 3. 公開可否
   『公開しない』を設定することで、サイトが非公開になります。
- 閲覧認証可否
   『利用する』を設定することで、サイトを閲覧する際にログインが必要になります。
- 非公開作品公開可否 『公開する』を設定することで、文化遺産オンラインで非公開になっている作品も表示対象とな ります。
- 英語情報公開可否
   『公開する』を設定することで、登録されている英語情報を公開します。
- 7. 言語選択

選択された言語用の設定項目を表示します。

言語対応の項目は、項目背景色を変更して表示します。

- 館専用サイト名称
   館専用サイトの名称を設定します。
   本項目は、サイト内に表示されることはありません。
- サイト ID URL に使用される一意のサイト名を設定します。
   作成後に変更することは出来ません。

(例: 設定値『abc』の場合の URL『http://bunkaedit.nii.ac.jp/bunka/abc/』)

- 10. ドメイン
  - サイトのドメインを設定します。 設定後に審査が必要となりますので、反映までに数日かかることがあります。
- 11. カラーパターン サイトのカラーパターンを変更できます。
- 12. 管理パスワード サイトへのログイン用ユーザーを管理する際に必要となります。 『5.閲覧認証可否』にて『公開する』を設定している場合は、設定して下さい。
- 13. タイトルロゴ

サイト掲載画像のロゴ画像が指定されていない場合に、サイトへタイトルロゴとして表示されます。

14. サブタイトル

サイト掲載画像のロゴ画像が指定されていない場合に、サイトへタイトルロゴのサブタイトルとして表示されます。

15. サイト説明 URL 館専用サイトについて説明する URL を設定できます。

URLを設定している場合には、サイト右上に『このサイトについて』のリンクが表示されます。 16. コピーライト

サイトの下部にコピーライトを表示します。

- 17. インフォメーションラベル サイトのトップに表示するインフォメーションのラベルを変更します。
- 18. インフォメーション サイトのトップに表示するテキストを設定します。
- 19. ピックアップ作品ラベル サイトのトップに表示する作品一覧のラベルを変更します。
- 20. ピックアップ作品検索キーワード サイトのトップに表示する作品一覧のキーワードを設定します。 通常検索から『フリーワード』検索を行った場合と同一の結果を表示します。
- 21. ピックアップ作品表示件数 サイトのトップに表示する作品一覧の件数を設定します。 1 件~20 件の範囲で設定可能です。
- 22. お知らせ情報表示可否 サイトのトップにお知らせを表示するか設定します。
- 23. お知らせ情報 サイトのトップに表示するお知らせを設定します。 『お知らせ情報表示可否』が『公開する』の場合に表示されます。
- 24. みどころ情報表示可否 サイトのトップに管理ツールで登録したみどころ情報を表示するか設定します。
- 25. 館情報

サイトのトップの下部に入力された館情報を表示します。

- 26. 交通案内 サイトのトップの下部に入力された交通案内を表示します。
- 27. 開館時間 サイトのトップの下部に入力された開館時間を表示します。
- 28. トップ画面カテゴリ検索 サイトのトップ画面でカテゴリ機能の『利用可否』を設定できます。 最大4項目まで選択可能となります。
- 29. 作品検索項目
   作品検索を行う項目を設定します。
- 30. トップ画面作品詳細検索利用可否
  - サイトのトップに作品詳細検索ボックスの利用可否を設定します。
  - 31. 連想検索利用可否 文章での作品連想検索の利用可否を設定します。 文章を元に連想される作品を検索します。
  - 32. 作品での連想検索利用可否 作品から連想される連想検索の利用可否を設定します。

作品が持つ作品名や作家名等の情報から連想される作品を検索します。

- 33. デフォルト表示件式 デフォルトの表示形式を設定します。 表示形式は、「リスト形式」と「マトリックス形式」があります。
- 34. デフォルト表示件数 デフォルトの表示件数を設定します。 表示件数は、「12 件」「24 件」「36 件」があります。
- 35. リスト形式表示内容

リスト形式を選択した際に、検索結果の表示する内容を設定します。

- 36. マトリックス形式表示内容 マトリックス形式を選択した際に、検索結果の表示する内容を設定します。
- 37. ソート機能利用可否 作品検索結果のソート機能の利用可否を設定します。
- 38. ソート可能項目

作品検索結果のソート機能の項目を設定します。

『ソート機能利用可否』が『利用する』の場合に利用可能となります。

#### 2.3. 館専用サイト掲載画像編集

本画面では、サイトへ掲載する画像をアップロードすることが出来ます。

サイトへ掲載する画像は、日本語向けロゴ画像と英語向けロゴ画像、トップ画像があります。 『ファイルを選択』から掲載したい画像を選択し、『アップロード』を選択することで画像を掲載しま す。

画像を削除したい場合は、『登録画像削除』を選択してください。

| 館専用サ                          | トイト画像編集<br><sup>現登録、編集、削除を行います。</sup>     |        |
|-------------------------------|-------------------------------------------|--------|
| データベースにアッフ                    | プロードするファイルを選択して、"アップロード"を押してください。         |        |
| 文化目示センライン<br>Geord Sough Stra | ロゴ画像(日本語ページ)<br>ファイル名 : ファイルを選択 選択されていません | 登桥画像刹除 |
| 画像は<br>ありません                  | ロゴ画像(英語ページ)<br>ファイル名: ファイルを選択」選択されていません   |        |
| 画像は<br>ありません                  | トップ画像<br>ファイル名 : 「ファイルを選択」選択されていません       |        |
| アップロード<br>< <戻る               |                                           |        |

#### 図 4. 館専用サイト画像登録画面

## 2.4. 館専用サイト作品詳細画面レイアウト編集

本画面では、作品詳細画面のレイアウトを編集することが出来ます。

|     | 館専用サイト作品                                                                                                    | 品詳細レイアウト<br>Nefficiate                                                                                                    |
|-----|----------------------------------------------------------------------------------------------------|----------------------------------------------------------------------------------------------------|
| ~   | <ul> <li>昭専用サイトの作品詳細画面レイフ</li> <li>表示する内容は、左下の「明日の道</li> <li>作品詳細画面レイフウトでは、マウ</li> <li>文企皿座情報編集で登録されている<br/>例:5(作品名),5(学名名),5(分</li> </ul> | ウト編集後、"急録"を押してください。<br>加と解除」より現日を追加すると、左側の作品詳細両面レイアウトに項目が追加され、右側に追加した項目の「項目名」と「表示内容」が追加されます。<br>ス操作にてクリックしながら感触することで表示場所を変更できます。<br>項目のうち、項目名を5日で囲むことで項目内容を表示します。<br>野」、5[時代」、5[地域] |
| (1) | 所羅尾専用サイトの作成方法マニュアル                                                                                                    | (皆東族)                                                                                                    |
|     | 作品詳細テンプレート                                                                                                    |                                                                                                    |
| 2   |                                                                                                    | <ul> <li>★示数定 5</li> <li>項目未登録時</li> <li>※公開する</li> <li>項目行の表示可否</li> <li>公開しない</li> <li>第目</li> </ul>                                                                              |
|     |                                                                                                    | 項目名         表示内容           見出し         (行若名)                                                                                                    |
| l   | 文化過来<br>文化過来<br>開連作品<br>開連作品                                                                                                    | 時代         %(時代)           (行品来)         %(行品来)                                                                                                    |
|     | 項目の追加と創除<br>見出し ♥ 追加 3                                                                                                    |                                                                                                    |
|     | 見出し マ 剤酸 4                                                                                                    |                                                                                                    |
|     |                                                                                                    |                                                                                                    |
|     | <b>¥8</b> ++>4                                                                                                    |                                                                                                    |

図 5. 館専用サイト作品詳細画面設定画面

各項目の詳細は、下記となります。

- 作品詳細テンプレート
   作品詳細画面のレイアウトテンプレートを設定します。
- 作品詳細画面のレイアウト 表示される作品詳細画面となります。マウス操作にて、各項目をクリックしながら移動すること で表示場所を変更することが出来ます。
   見出しは場所を変更することが出来ません。
   下部の関連作品表示項目は、下部でのみ入れ替え可能となります。
- 項目の追加
   追加する項目を選択し、『追加』を押すと『2. 作品詳細画面のレイアウト』に追加されます。

 項目の削除 削除する項目を選択し、『削除』を押すと『2. 作品詳細画面のレイアウト』から削除されます。
 項目未登録時項目行の表示可否

表示項目が作品に登録されていない場合に、項目を非表示にします。

 表示項目内容 表示項目を設定します。左部はラベルとなり、右部は表示内容となります。 表示項目にて管理ツールにて登録されている項目のうち、特定文字を%{}で囲むことで変換、 表示します。

(例 : 『%{作品名} (%{作家名})』を設定した場合には、『文化遺産 (田中太郎)』のよう に表示されます)

対応する項目は下記になります。

%{作品名}、%{作者名}、%{分野}、%{時代}、%{地域}、%{指定区分}、%{作者生没年}、 %{西暦}、%{材質・構造・技法}、%{サイズ}、%{員数}、%{所在地}、%{所有者}、 %{その他の情報}、%{解説文}

## 2.5. 館専用サイトダウンロード

本画面では、作成した所蔵館専用サイトをダウンロードし、他のサーバで公開することが可能で す。

| 館専用サイトダウンロード<br><sup>館専用サイトの新規登録、編集、削除を行います。</sup> |        |
|----------------------------------------------------|--------|
| 1<br>パスワード                                         | ダウンロード |
| <b>×</b> 閉じる                                       |        |

図 6. 館専用サイトダウンロード

各項目の詳細は、下記となります。

 パスワード
 ダウンロードしたソースコードにパスワード付で圧縮します。未入力の場合は、パスワードは 設定されません。

ダウンロードした所蔵館専用サイトを他のサーバで公開するには、下記の作業が必要となります。

- 1. PHP のインストール行う
- 2. apache に PHP 公開用設定を行う
- 3. apache の httpd に AllowOverride All を記載する <Directory "/var/www/html/bunka"> AllowOverride All </Directory>
- 4. ログイン機能を使用する場合には、php-mcryptをインストールする yum install --enablerepo=remi php-mcrypt.x86\_64

# 3. 館専用サイト

管理ツール内設定された内容を反映した館専用サイトを作成します。

## 3.1. サイトトップ

館専用サイトトップでは、作品一覧やお知らせ情報、館情報の表示を行います。

| ①<br>テスト所蔵館<br>Test Museum                                                                                                    |                               | 3                                    | 近京サイトURL   このサイトについて   文化編集オンライン |
|----------------------------------------------------------------------------------------------------|-------------------------------|--------------------------------------|----------------------------------|
|                                                                                                    |                               |                                      |                                  |
| キーワード                                                                                                    | 联合代                           | 9)B                                  | 19 <b>1</b>                      |
| 8<br>キーワードを入力してくださ<br>詳細検索 ~<br>9<br>シックアップ一覧                                                                                                    | .,                            | 検索                                   |                                  |
|                                                                                                    |                               |                                      |                                  |
| <ul> <li>(1)</li> <li>(1)</li> <li>(2)</li> <li>(1)</li> <li>(2)</li> <li>(2)</li> <li>(3)</li> <li>(4)</li> <li>(4)</li></ul> | しました。4月1日 : 専用サイ              | 公開しました。                              |                                  |
| 100 TAUL                                                                                                    |                               |                                      |                                  |
| 2017年3月25日(土)~2018年<br>○○○○のご室内                                                                                                    | 3月25日(日)                      |                                      | >                                |
| 12<br>● 館情報<br>東京都千代田区1-1<br>03-1234-56789<br>① ● http://kunkshitei.bunks.go                                                                                                    | jp/bays/                      |                                      |                                  |
| 10 交通案内                                                                                                    |                               |                                      |                                  |
| ○○朝の北口から東に300m<br>駐車場あります ① 15 間館時間                                                                                                    |                               |                                      |                                  |
| 9時から19時まで<br>受け付けは18時終了です                                                                                                    |                               |                                      |                                  |
|                                                                                                    | (C) The Agency for Cultural A | ffairs. All Rights Reserved.   協力:NI | II Powered by GETA.              |

図 7. 館専用サイトトップ

| 建造物      | 史跡                     | Î  |
|----------|------------------------|----|
| ・宗教建築    | ・古墳                    |    |
| ・城部建築    | ・社寺跡又は旧境内              |    |
| ・住居建築    | • 城跡                   |    |
| ・近世以前その他 | ・集落跡                   |    |
| ・近代その他   | ・その他                   |    |
| 絵画       | 名勝                     |    |
| ・日本画     | ・底園                    |    |
| ・油彩画     | <ul> <li>海浜</li> </ul> | .) |
|          |                        |    |

図 8. カテゴリ検索

各項目の詳細は、下記となります。

- タイトルロゴ
   ロゴ画像を設定している場合には画像を表示し、設定されていない場合には、登録時に設定した『13.タイトルロゴ』と『14.サブタイトル』を表示します。
- トップ画像
   トップ画像を設定している場合にはトップ画像が表示されます。
- 3. ヘッダー情報

各情報を元にリンクを生成します。

『公式サイト URL』は、所蔵館に設定されている『Web サイト URL』が設定されます。 『このサイトについて』は、登録時に設定した『15. サイト説明 URL』が設定されます。 『文化遺産オンライン』は、文化遺産オンラインへのリンクです。

サイト内の情報を日本語及び英語表示に切り替えます。

- ログイン・ログアウト
   登録時に設定した『5. 閲覧認証可否』を『公開する』に設定している場合に表示されます。
   サイトへのログイン及びログアウトを行います。
- インフォメーション
   登録時に設定した『17. インフォメーションラベル』が赤枠に表示されます。
   『18. インフォメーション』がラベルの下部に表示されます。
- カテゴリ検索
   登録時に選択した『28. トップ画面カテゴリ検索』の項目が表示されます。
   各カテゴリを選択すると各カテゴリのクイック検索が可能になります。
- 8. 作品検索欄 作品のフリーワード検索を行います。

登録時に『30. トップ画面作品詳細検索利用可否』を『利用する』に設定している場合には、 『詳細検索パネル』が表示されます。

- 所蔵品一覧
   登録時に設定した『19. ピックアップ作品ラベル』のラベルが表示されます。
   『20. ピックアップ作品検索キーワード』を元に作品一覧が表示されます。
   『21. ピックアップ作品表示件数』の件数分表示されます。
   画像が無い作品は表示されません。
- お知らせ
   登録時に設定した『23. お知らせ情報』が表示されます。
   『22. お知らせ情報表示可否』を『公開する』に設定している場合に表示されます。
- 11. イベント

管理ツールにて登録されているみどころ情報を表示します。

登録時に『24. みどころ情報表示可否』を『公開する』に設定している場合に表示されます。

12. 館情報

登録時に設定した『25.館情報』を表示します。

- 13. 所蔵館 URL
   所蔵館に設定されている『Web サイト URL』が設定されます。
- 14. 交通案内 登録時に設定した『26. 交通案内』を表示します。
- 15. 開館時間 登録時に設定した『27. 開館時間』を表示します。

## 3.2. 作品検索

登録時に設定された項目で文化遺産に登録されている作品の検索を行います。 左部の検索パネルは、通常検索と連想検索の2種類があります。 通常検索では、入力された項目と一致する作品が検索されます。 連想検索では、入力された項目から連想される関連作品が検索されます。

|                                      | 検索結果 15695件ありました。(全1308ページ/現在のページ1ページ/12件を表示)                                                                                 |
|--------------------------------------|----------------------------------------------------------------------------------------------------|
| <ol> <li>分野から</li> </ol>             |                                                                                                    |
| 建造物                                  | (4)                                                                                                    |
| <ul> <li>時代から</li> </ul>             | 亚代替元                                                                                                    |
| ·=··                                 |                                                                                                    |
| <ul> <li>地域</li> <li>-全て・</li> </ul> | チェックした作品から進<br>※エェックなうれると、思想するた日を怒すこと                                                                                         |
| 指定区分                                 | 6<br>小岩井豊堪&本部事務所                                                                                                    |
| ·全र-                                 | NB -                                                                                                    |
|                                      | 作者:<br>分野:違造物,近代その他 時代:日本 - 明治 地域:東北 指定区分:登録有形文化                                                                              |
| ⑤ フリーワード                             | 詳細                                                                                                    |
|                                      |                                                                                                    |
| ◎ 作品名                                | 小岩井農場四階倉庫                                                                                                    |
| 0 H=2                                | 作者:                                                                                                    |
| ● TF#+45                             | 分野:遠進物,近代その他 時代:日本 - 大正 地域:東北 指定区分:登録有形文化                                                                                     |
| ④ 年代                                 | 詳細                                                                                                    |
| 西暦年 ~年                               |                                                                                                    |
|                                      |                                                                                                    |
| 検索                                   | 作者: 分野 環境物 近代之小的 請任 日本 。 昭和以降 他球 审业 监密区分 奇得有彩                                                                                 |
|                                      | スタン おおおかん いくてい おいてい ロイト・ しょうしのいき イスタル・米ル コストレン・エルドドレン<br>財                                                                    |
|                                      | 詳細                                                                                                    |
| ◎ 連想検索                               |                                                                                                    |
|                                      | 小岩井敷場二号牛舍                                                                                                    |
| 連想検索                                 | 作者:                                                                                                    |
|                                      | 力動:通過物,近代その他時代:日本 - 明治 地域:東北 指正に力:登録得形文化                                                                                      |
| <ul> <li>表示形式</li> </ul>             | #+40                                                                                                    |
| <ul> <li>⇒ ±=/± ₩</li> </ul>         | 小岩井農場三号牛舍                                                                                                    |
| 我不仟奴     12件     12件     12          |                                                                                                    |
|                                      | 作者:<br>分野:濾塗物,近代その他 時代:日本 - 昭和以降 地域:東北 指定区分:登録有形:                                                                             |
|                                      |                                                                                                    |
|                                      | 詳細                                                                                                    |
|                                      | 西時四次1号数                                                                                                    |
|                                      |                                                                                                    |
|                                      | 作者:<br>分野:建造物,近代その他 時代:日本 - 明治 地域:東北 指定区分:登録有形文化                                                                              |
|                                      | 2010年1月1日日<br>1月11日日 - 1月11日日 - 1月11日日 - 1月11日日 - 1月11日日 - 1月11日日 - 1月11日日 - 1月11日日 - 1月11日日 - 1月11日日 - 1月11日日 - 1月11日日 - 1月1 |
|                                      |                                                                                                    |
|                                      |                                                                                                    |
|                                      | 1 <u>2 3 4 5 6 7 &gt;&gt;</u>                                                                                                 |
|                                      |                                                                                                    |
|                                      |                                                                                                    |

#### 図 9. 作品検索

各項目の詳細は、下記となります。

1. 通常検索パネル

入力された項目と一致する作品が検索されます。

通常検索パネルの項目は、登録時に設定された『29.作品検索項目』を元に設定されます。

- 関連検索パネル
   入力された項目から連想される関連作品が検索されます。
   登録時に『31. 連想検索利用可否』を『利用する』に設定している場合に表示されます。
- 表示形式・件数 作品検索結果の表示形式及び表示件数を選択します。
   登録時に設定した『33. デフォルト表示件式』と『34. デフォルト表示件数』が初期値になります。
- 4. 並べ替え

並べ替えの各ボタンの順に検索結果の並びを変更します。 登録時に『37. ソート機能利用可否』を『利用する』に設定している場合に表示されます。 並べ替えの各ボタンは、『38. ソート可能項目』に設定されているものが表示されます。 表示可能な並べ替え順は最大6個になります。

5. 作品から連想検索

登録時に『32. 作品での連想検索利用可否』を『利用する』に設定している場合に表示されます。

検索作品一覧の右部にあるチェックボックスを入れた状態で『作品から連想検索』ボタンを押 すと選択した作品に関連した作品が検索されます。

6. 検索作品一覧

検索内容から検索された作品の一覧を表示します。

一覧に表示される作品の情報は、登録時に『35. リスト形式表示内容』及び『36. マトリックス 形式表示内容』に設定された項目が表示されます。

#### 3.3. 作品詳細画面

登録時に設定されたレイアウトで作品詳細を表示します。 詳細画面では、作品に関する情報と作品の画像を表示します。 詳細画面の下部には、作品に関連する情報を表示します。

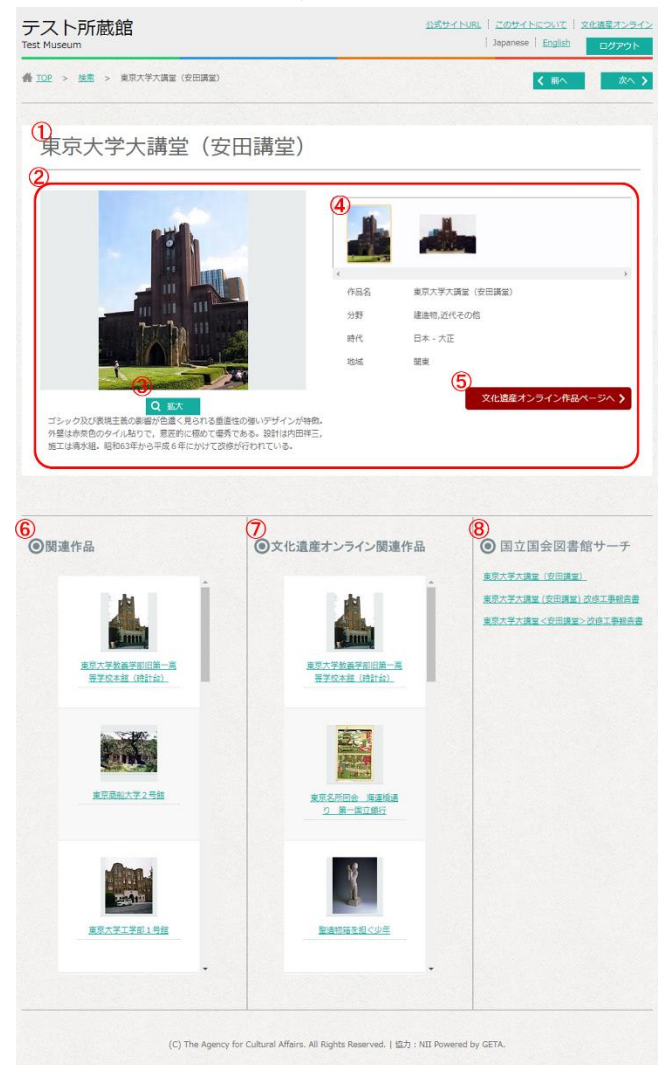

図 10. 作品詳細画面

各項目の詳細は、下記となります。

- 見出し 作品名等の内容を大きいサイズで表示します。
- 作品情報
   管理ツールに登録された作品情報を表示します。
- 作品画像の拡大 作品に登録されている画像を表示します。
   『拡大』を押すと表示中の画像が拡大されます。
- 4. 作品画像一覧

作品に登録されている画像の一覧を表示します。 各画像を選択すると、『2. 作品拡大画像』の画像が切り替わります。 画像が登録されていない場合及び、1 枚のみ画像が登録されている場合には表示されません。

- 5. 文化遺産オンライン作品ページへ 文化遺産オンラインにて公開中の作品ページへ遷移します。
- 館専用サイト内関連作品
   館専用サイト内で関連する作品を表示します。
   レイアウト設定時に設定された項目数によって表示件数が変化します。
- 文化遺産オンライン関連作品
   文化遺産オンライン内で関連する作品を表示します。
   レイアウト設定時に設定された項目数によって表示件数が変化します。
- 8. 国立国会図書館関連作品
   国立国会図書館内で関連する作品を表示します。

#### 3.4. モバイル対応画面

所蔵館専用サイトでは、画面サイズに合わせてレイアウトが変更されます。 レイアウトの種類は、パソコン版、タブレット版、スマートフォン版の3種類になります。

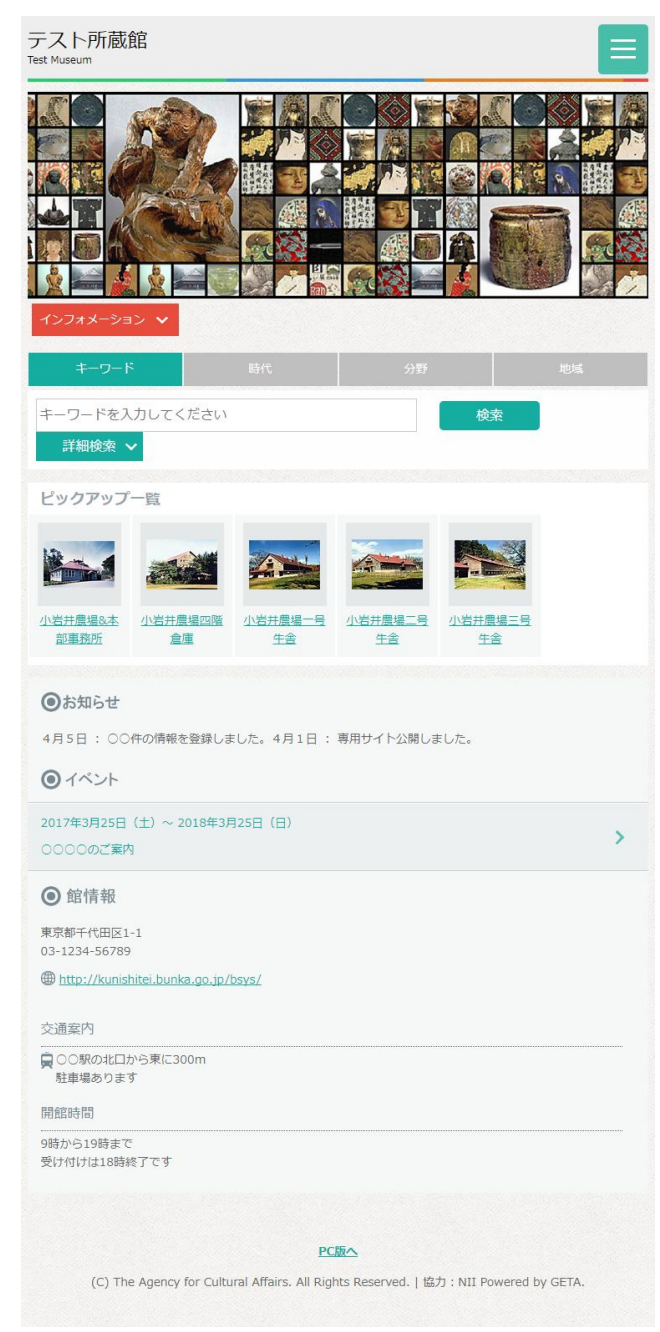

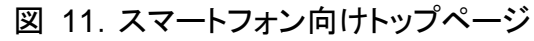

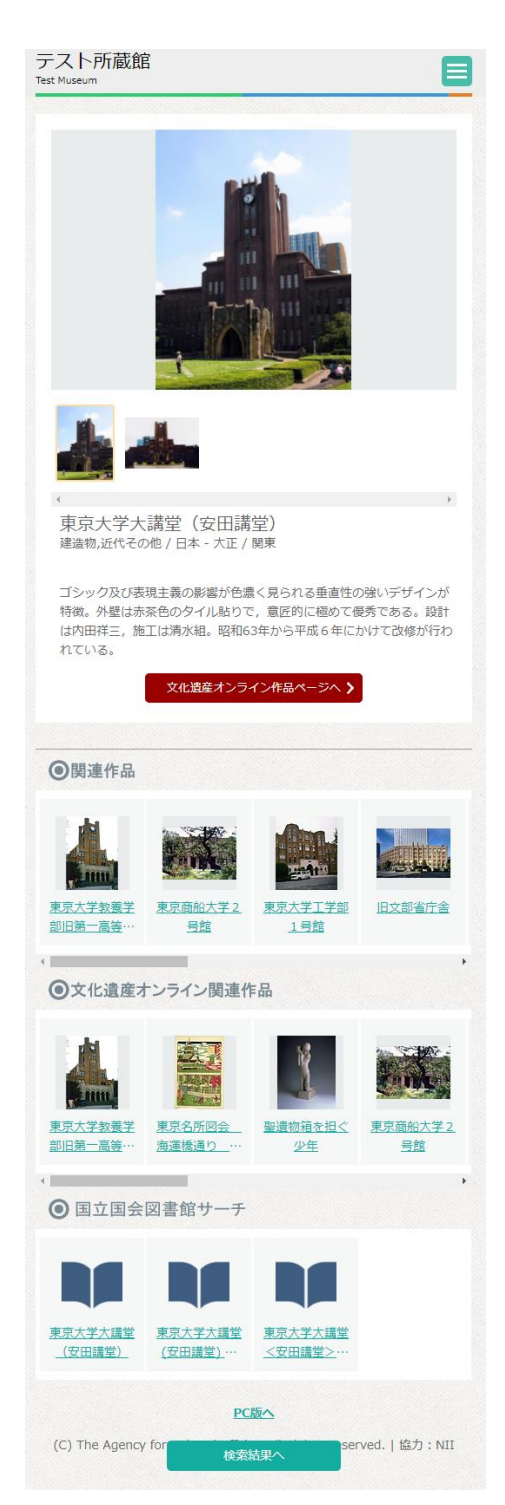

図 12. スマートフォン版作品詳細

スマートフォン向け画面では、作品詳細画面の表示項目はパソコン版及びタブレット版と異なります。

表示項目は上から、『作品画像』、『画像一覧』、『作品名(作者名)』、『分野 / 時代 / 地域』、『解 説文』を表示します。

## 3.5. ログイン機能

登録時に『5. 閲覧認証可否』を『利用する』に設定している場合にログインが必要になります。 管理ツールの『ログインユーザー管理』からログイン用ユーザーを作成してください。

| テスト所蔵館<br><sup>Test Museum</sup> | 公式5<br>                                                                 | <u>ナイトURL   このサイトについて   文化速産オンラ-</u><br>  Japanese   <u>English</u> ログイン |
|----------------------------------|-------------------------------------------------------------------------|--------------------------------------------------------------------------|
|                                  | <ol> <li>ロダインID</li> <li>ノバスワード</li> </ol>                              |                                                                          |
|                                  | ログイン<br>ログインID・パスワードを入力して、ログインボタンを押してく<br>ださい。                          | ,<br>,                                                                   |
|                                  |                                                                         |                                                                          |
| (                                | C) The Agency for Cultural Affairs. All Rights Reserved.   얇力 : NII Pov | wered by GETA.                                                           |

図 13. ログイン

## 3.6. ユーザー管理機能

ログイン用ユーザーを作成、削除等を行います。ユーザーは、所蔵館専用サイト内でのみ有効となります。

ユーザー管理機能では、登録時に設定した『12. 管理パスワード』が必要となります。

| テスト<br>Museum                                         |                                                     | Japanese   English                | ログイン |
|-------------------------------------------------------|-----------------------------------------------------|-----------------------------------|------|
|                                                       | ●ユーザー一覧<br>test:管理者太郎<br>test2:管理者花子<br>test3:管理者一部 |                                   |      |
| 2<br>1-ザー新規登録<br>1-ザーパスワード変更<br>1-ザー別除<br>1-ザーパスワード忘れ |                                                     |                                   |      |
|                                                       | (C) The Agency for Cultural Affairs. All Rights Res | served.   協力:NII Powered by GETA. |      |

図 14. ユーザー管理画面

各項目の詳細は、下記となります。

1. ユーザーー覧

所蔵館専用サイトに登録されたユーザーを表示します。

- ユーザー管理機能
   ユーザーの新規登録、パスワード変更、ユーザー削除、パスワード確認を行う事が出来ます。
- 3.6.1.ユーザー新規登録

| テスト所蔵館<br><sup>Test Museum</sup> | <u>公式サイトURL   このサイトについて   文化遺産オンライン</u><br>  Japanese   <u>English</u>                                                                                          |
|----------------------------------|----------------------------------------------------------------------------------------------------|
|                                  | <ol> <li>名前<br/>管理者太郎</li> <li>ログインID<br/>Eest</li> <li>パスワード</li> <li>パスワード</li> <li>パスワード(確認用)</li> <li>ジョンパスワード・パスワード(確認用)、管理パス<br/>ロートはネカリエージャール</li> </ol> |
| <u>ユーザーー賢へ</u>                   | (C) The Agency for Cultural Affairs. All Rights Reserved.   協力 : NII Powered by GETA.                                                                           |

# ログイン用ユーザーを作成します。

各項目の詳細は、下記となります。

1. 名前

ユーザー名になります。

- ログイン ID
   ログインに必要な ID になります。
   ログイン ID は同一のものを複数設定できません。
- パスワード
   ログインに必要なパスワードになります。
- パスワード(確認用)
   同一のパスワードを入力してください。
- 5. 管理パスワード

ユーザー管理機能では、登録時に設定した『12. 管理パスワード』が必要となります。

## 3.6.2.ユーザーパスワード変更

| テスト所蔵館<br><sup>Test Museum</sup> | <u>公式サイ</u>                                                              | <u>トURL   このサイトについて</u>   文化装産オンライン<br>  Japanese   <u>English</u> ログアウト |
|----------------------------------|--------------------------------------------------------------------------|--------------------------------------------------------------------------|
|                                  | ①名前                                                                      |                                                                          |
|                                  |                                                                          |                                                                          |
|                                  | (3) IBバスワード                                                              |                                                                          |
|                                  | ④ 新パスワード                                                                 |                                                                          |
|                                  | 5 新パスワード(確認用)                                                            |                                                                          |
|                                  | 送信                                                                       |                                                                          |
|                                  | 名前・ログインID・旧パスワード・新パスワード・新パスワード<br>(確認用)を入力して、送信ボタンを押してください。              |                                                                          |
|                                  |                                                                          |                                                                          |
| <u>ユーザー一覧へ</u>                   |                                                                          |                                                                          |
|                                  | (C) The Agency for Cultural Affairs. All Rights Reserved.   協力:NII Power | ed by GETA.                                                              |

作成したユーザーのパスワードを変更します。

各項目の詳細は、下記となります。

- 名前 パスワード変更したいユーザー名を入力します。
- ログイン ID パスワード変更したいログイン ID を入力します。
- 3. 旧パスワード 登録したパスワードを入力します。
- 4. 新パスワード 新たに登録したいパスワードを入力します。
- 5. 新パスワード(確認用) 同一のパスワードを入力してください。

## 3.6.3.ユーザー削除

| テスト所蔵館<br><sup>Test Museum</sup> | <u>公式サイトURL</u>   <u>このサイトについて</u>   文化機管オンライン<br>  Japanese   <u>English</u> ログアウト   |
|----------------------------------|---------------------------------------------------------------------------------------|
|                                  |                                                                                       |
|                                  | 2)127-F                                                                               |
|                                  | 3 管理パスワード                                                                             |
|                                  | 送信<br>ログインID・バスワード、管理バスワードを入力して、送信ボタ<br>ンを押してください。                                    |
|                                  |                                                                                       |
| <u>ユーザー一覧へ</u>                   |                                                                                       |
|                                  | (C) The Agency for Cultural Affairs. All Rights Reserved.   協力 : NII Powered by GETA. |

作成したユーザーを削除します。 各項目の詳細は、下記となります。

- ログイン ID 削除したいユーザーのログイン ID を入力します。
- パスワード
   削除したいユーザーのパスワードを入力します。
- 管理パスワード
   ユーザー管理機能では、登録時に設定した『12. 管理パスワード』が必要となります。

## 3.6.4.ユーザーパスワード忘れ

| テスト所蔵館<br><sup>Test Museum</sup> | <u>公式サイトURL</u>   <u>このサイトについて</u>   文化濃産オンライン<br>  Japanese   <u>English</u> ログアウト |
|----------------------------------|-------------------------------------------------------------------------------------|
|                                  |                                                                                     |
|                                  | 2 管理/なフード                                                                           |
|                                  | <b>送信</b><br>ログインID・管理バスワードを入力して、送信ボタンを押してく<br>ださい。                                 |
|                                  |                                                                                     |
| <u>1-7W</u> A                    | (C) The Agency for Cultural Affairs. All Rights Reserved.   協力:NII Powered by GETA. |
|                                  |                                                                                     |

作成したユーザーのパスワードを確認します。 各項目の詳細は、下記となります。

1. ログイン ID

パスワードの確認をしたいユーザーのログイン ID を入力します。

2. 管理パスワード

ユーザー管理機能では、登録時に設定した『12. 管理パスワード』が必要となります。